「egovauth.bat」を使ったログイン方法

## 「egovauth.bat」を使った e-Gov ログイン方法

|               | ※半角英数                               | 宇8文字以上12文字以下   |                   |  |
|---------------|-------------------------------------|----------------|-------------------|--|
| 1. 利用者ID      | ▲ 新規登録用 利用者D                        | 利用者ID登録        |                   |  |
|               |                                     |                | 自動ログイン            |  |
| 2. e-Gov7カウント | ļ                                   | ▼ e-Govアカウント登録 | Gen 7 10 11 12112 |  |
|               | ※新e-Gov電子申請APIマニュアル                 | ※通常は使用しません     |                   |  |
|               |                                     | アクセストーケン検証     | トーか再取得            |  |
|               |                                     | ロゲイン回数初期化      | 手動e-Govロゲイン       |  |
| 3. 電子証明書      | 查錄2024/12/25                        | 電子証明書の登録       | 電子証明書送信           |  |
|               |                                     | 電子証明書の削除       | 電子証明書検証           |  |
| 4. e-Gov電子申請  | 甲請データ送信                             | 申請リストに保存(      | 後でまとめて送信)         |  |
|               | 最終アクセストークン取得日時: 2025/02/18 14:31:27 | まとめて送付         | まとめて送信申請リスト       |  |
|               |                                     |                |                   |  |
| 5. 進捗管理       | 申請状況進捗管理                            | メンテナンス情報       | 閉じる(C)            |  |

- (1)「手続き」タブの[電子申請進捗管理]を クリックします。
  [e-Go アカウント認証]ボタン上の表記が 「自動ログイン」か確認します。
  ※表示が「手動ログイン」の場合は、「自動
  e-Gov ログイン」ボタンをクリックすると
  表記が変わります。
- e-Gov電子申請AP ※半角英数字8文字以上12文字以一 1. 利用者ID ▼ 新規登録用 利用者D 利用者ID登録 自動ログイン 2. e-Gov7カウント ▼ e-Govアカウント登録 e-Govアカウント記録 ※新e-Gov電子申請APIマニュアル ※通常は使用しません トークシ再取得 アクセストーケン検証 ロケイン回数約期代と 手動e-Govロゲイン 3. 電子証明書 10.63 電子証明書の登録 電子証明書送信 電子証明書の削除 電子証明書検証 申請データ送信 申請リストに保存く後でまとめて送信〉 4. e-Gov電子申請 最終アクセストークン取得日時: 2025/02/18 14:31:27 まとめて送信申請リスト 5. 進捗管理 申請状況進捗管理 メンテナンス情報 閉じる(の)

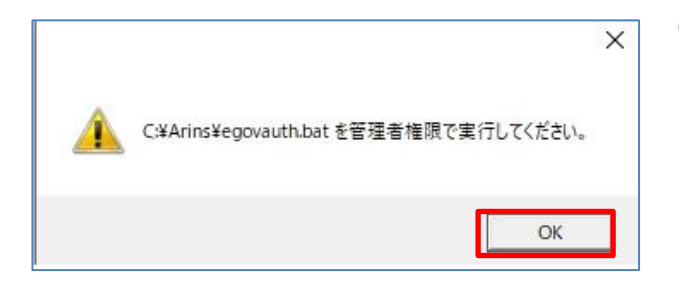

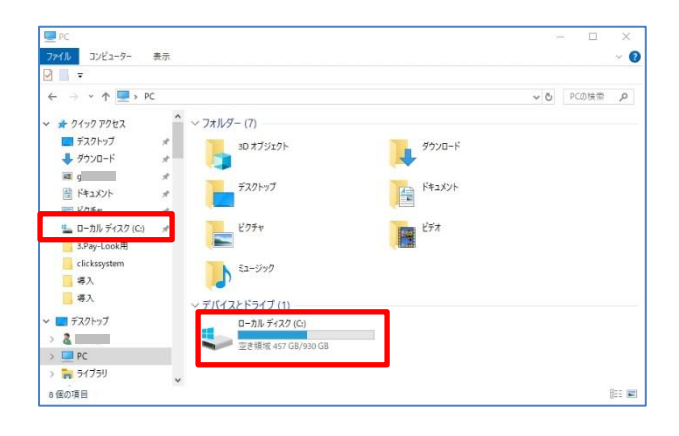

(2) [e-Gov アカウント認証]をクリック します。

- (3)「C:¥Arins¥egovauth.bat を管理者権限 で実行してください。」画面を表示しま す。[OK]をクリックした後、 コンピューターの「Cドライブ」より 「Arins フォルダ」の「egovauth.bat」を 探し、右クリックして「管理者として実 行」します。
  - ※参考「Arins」フォルダの開き方 Windowsのスタートボタンの上で「右クリッ ク」し、「エクスプローラー」をクリックます。 エクスプローラー画面より探し、ダブルクリック 等で開きます。

表記は「ローカルディスク(C:)」、 「Windows(C:)」など、 ご利用の PC によって変わります。 (かならず(C:)がついています。)

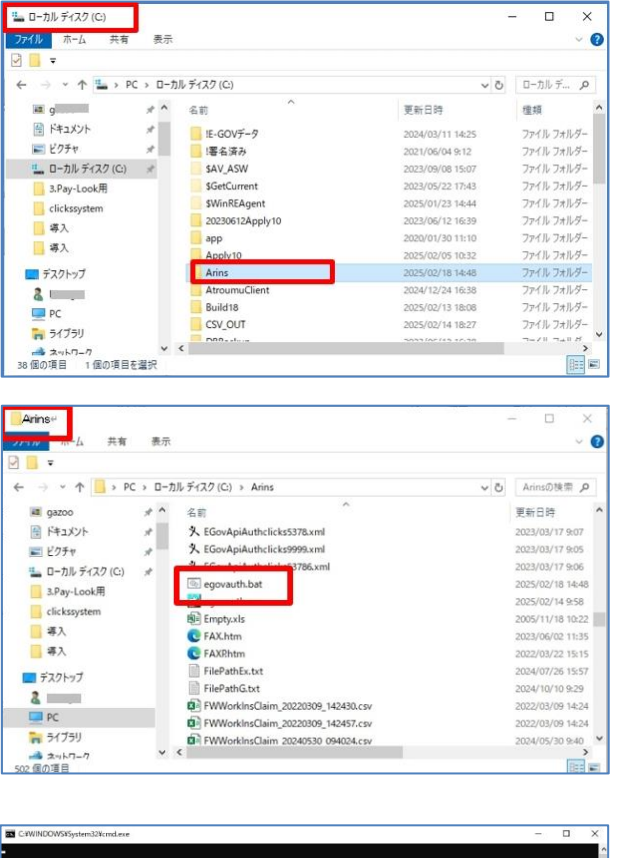

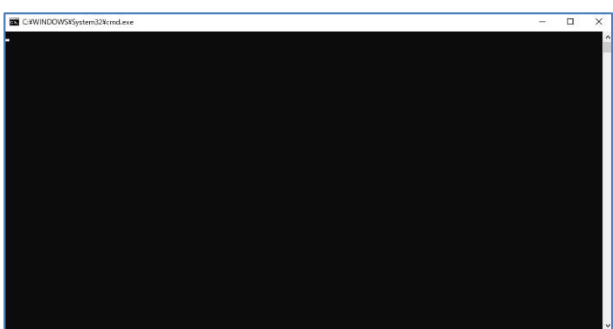

|   | ×                   |
|---|---------------------|
| i | アクセスキーを取得しました。(API) |
|   | OK                  |

C ドライブの中の「Arins」フォルダを探し、 ダブルクリック等で開きます。

「egovauth.bat」を右クリックして、 「管理者として実行」してください。

(4)黒色の画面を表示します。そのまま少々待ちます。

(5)「アクセスキーを取得しました。(API)」を 表示したら認証成功です。[OK]をクリック します。

以上です。

20250218版

ろうむ inOne

2